## Super 30

## User Manual

1. Visit CSC portal, https://digitalseva.csc.gov.in/ and click on the login tab.

| @gov.in      | :                                   | 🗙 🛃 Admin - Dashboard             | × 🗃 Tally - CSC - Admin Panel 🛛 🗙                          | 📑 Tally Course - csctallyadmin 🛛 🗙                              | G CSC Portal | × +          | - o ×                      |
|--------------|-------------------------------------|-----------------------------------|------------------------------------------------------------|-----------------------------------------------------------------|--------------|--------------|----------------------------|
| ∢→           | C 🕜                                 | i 🔒 https://digitalseva.csc       | .gov.in                                                    | 💟 🏠                                                             | Q Search     |              | ± ∥\ ⊡ ≡                   |
| CSC          | <b>\$1800 3000 3468</b>             | 8                                 |                                                            |                                                                 |              | ₽ L00        | GIN <i>Digital India</i>   |
| g            | Digital Seva                        |                                   |                                                            |                                                                 | номе         | CSC SERVICES | S DIGIMAIL                 |
| <            | GOVEF<br>SER                        | R N M E N T<br>V I C E S<br>Rowse | Life Insurance P<br>Insuran<br>RAP Reg<br>Policy S<br>BR 0 | RANCE<br>remium Payment<br>nce Sales<br>gistration<br>servicing | EDU          | JCATIO       | N >                        |
|              |                                     |                                   | FEAT                                                       | URED                                                            |              |              |                            |
| https://digi | DIGI<br>italseva.csc.gov.in/web/ser | TAL SEVA PORTAL V2.0              | INSU                                                       | RANCE                                                           |              |              | *                          |
|              | O Type here to sear                 | ch 🖟 🗇                            | 😑 🚍 🖨 🖾 🌖                                                  | 📓 💿 🏤 📒 😒 🛛                                                     | 🛛 🔤 🚞 🔇 🕜    | 요 ~ 한 다      | ENG 17:56<br>26-02-2018 21 |

# 2. Login with your credentials. And click on SIGN IN.

| @gov.in ×                                                      | 📩 Admin - Dashboard 🛛 🗙          | 💱 Tally - CSC - Admin Panel 🛛 🗙  | 📑 Tally Course - csctallyadmin 🛛 🗙                       | 🖸 Digitalseva Connect                                 | × +                               | - 0                     | ×  |
|----------------------------------------------------------------|----------------------------------|----------------------------------|----------------------------------------------------------|-------------------------------------------------------|-----------------------------------|-------------------------|----|
| $\overleftarrow{\leftarrow}$ $\rightarrow$ C $\textcircled{a}$ | i 🔒 https://connect.csc.gov.in/a | account/authorize?response_type= | code&client_id=0f8 🛛 💀 😒 🏠                               | Q Search                                              |                                   | ⊻ ∥\ ⊡                  | ≡  |
|                                                                |                                  |                                  |                                                          |                                                       |                                   |                         |    |
| DIGITAL SEVA<br>CONNECT                                        |                                  |                                  |                                                          |                                                       | Digital India<br>Power To Empower | CSC                     |    |
|                                                                |                                  |                                  |                                                          |                                                       |                                   |                         |    |
|                                                                |                                  |                                  |                                                          |                                                       |                                   |                         |    |
| 184339010012                                                   | Ov                               |                                  |                                                          |                                                       |                                   |                         |    |
| Remember me                                                    |                                  |                                  | Welcome to Digit                                         | al Seva Connect                                       |                                   |                         |    |
|                                                                |                                  |                                  | Gateway to CSC Network!                                  |                                                       |                                   |                         |    |
| Forgot password                                                |                                  |                                  | Digital Seva Connect is a<br>available on Digital Seva p | secure authentication sy<br>ortal. Enter your usernar |                                   |                         |    |
|                                                                |                                  |                                  | log-in and enjoy seamless                                |                                                       |                                   |                         |    |
|                                                                |                                  |                                  |                                                          |                                                       |                                   |                         |    |
|                                                                |                                  |                                  |                                                          |                                                       |                                   |                         |    |
| 🕿 support@csc.gc                                               | ov.in <b>\$</b> 1800 3000 3468   | y Digitalseva                    | Terms & Conditions   Privacy Policy                      |                                                       |                                   |                         |    |
| 🗄 O Type here to search                                        | ↓ © (                            | e 🚊 🖨 🗔 赵 🥏                      | 📓 💿 😪 🖣 😪 📓                                              | I 🔯 📧 😁 🕽                                             | 3 x <sup>2</sup> ∧ 2 □            | ENG 17:57<br>26-02-2018 | 21 |

3. On VLEs dashboard, click on the tab SERVICES.

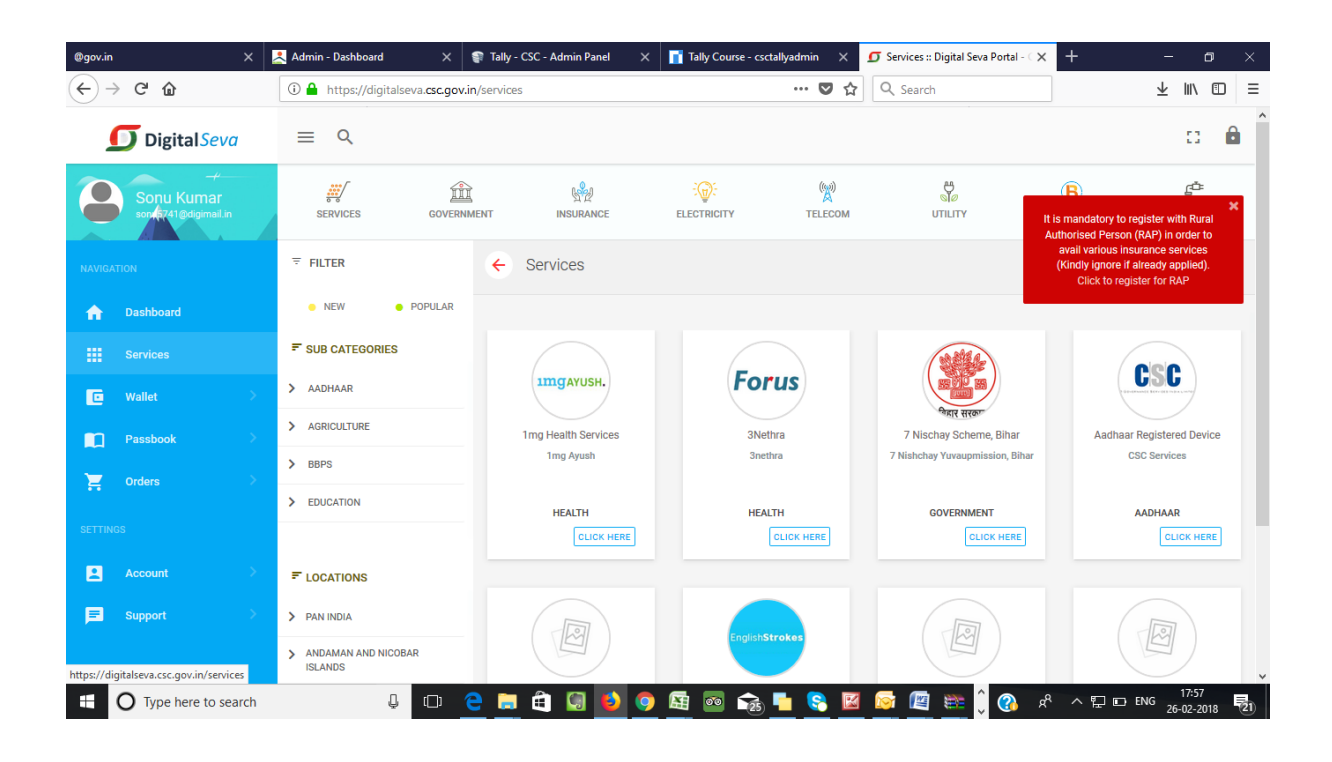

4. Now click on the tab 'Education'. All the Education related services will appear on your screen.

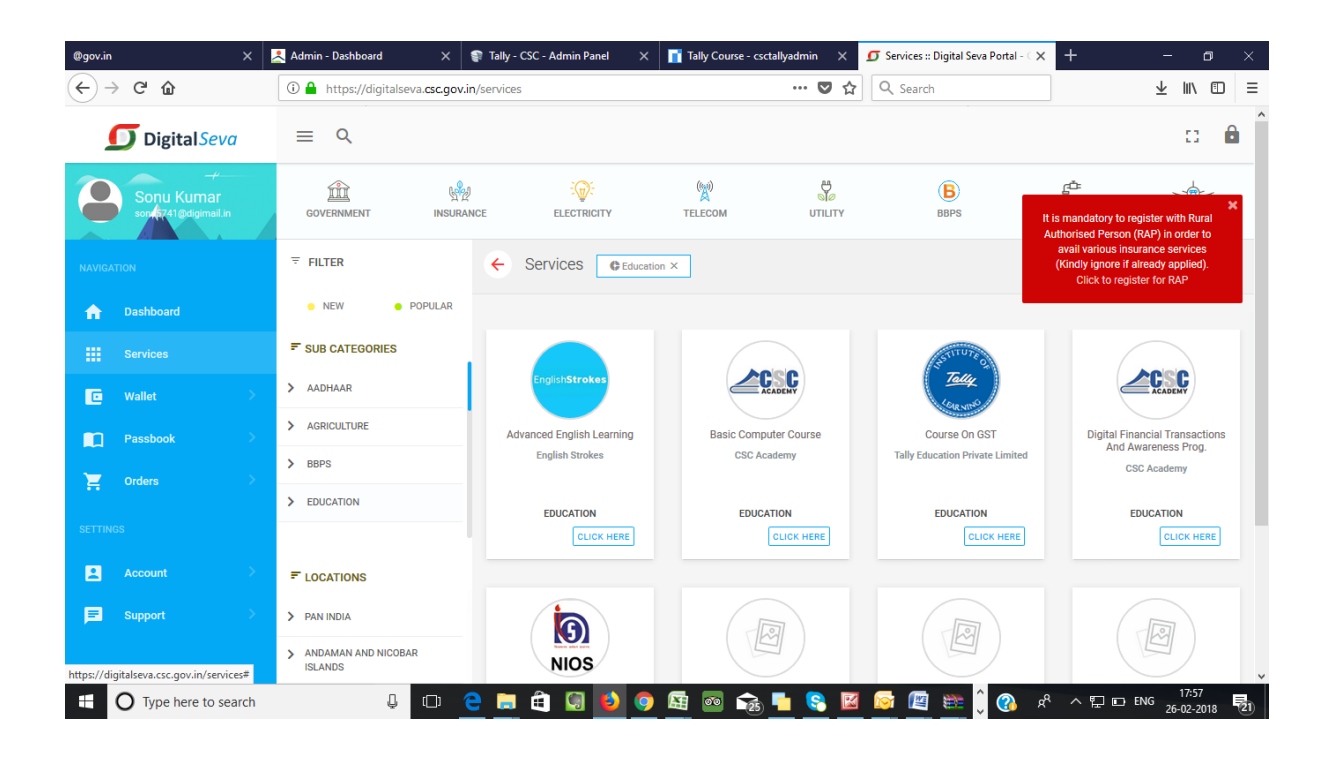

### 5. Click on the Super 30.

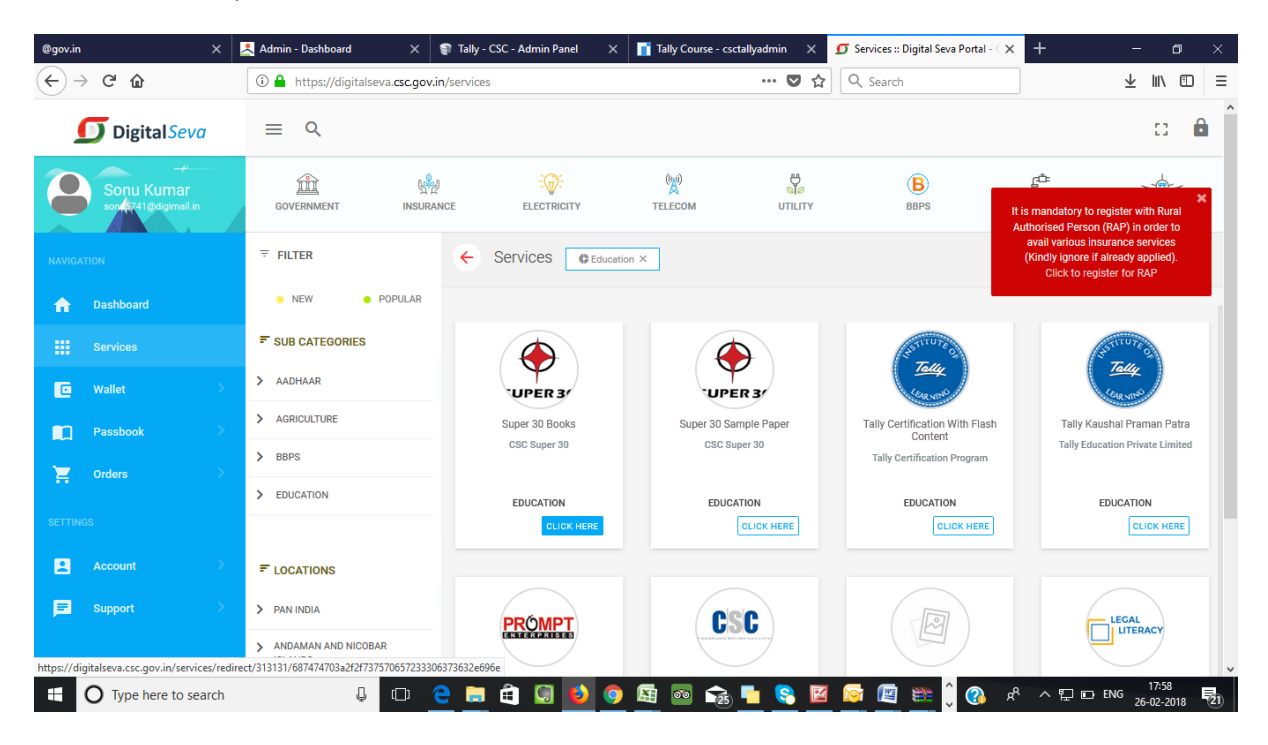

6. VLE who did not registered in Super 30 Books will be Click on center login.

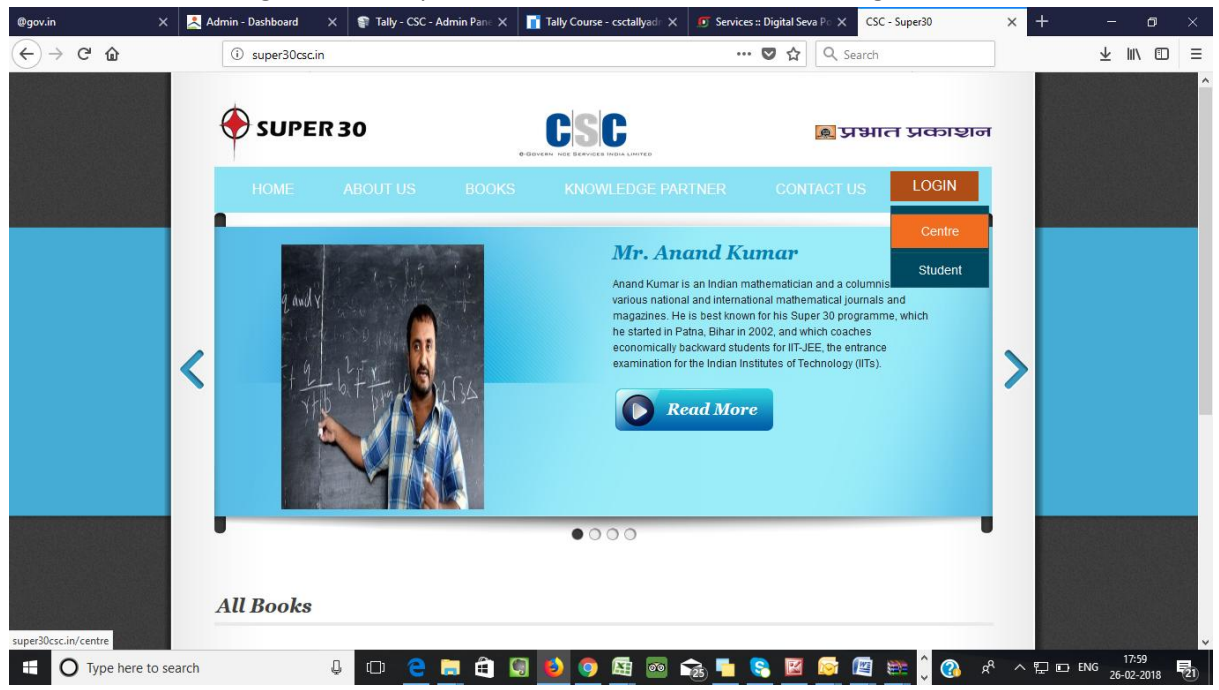

After that click on Center center login page will be open Digital seva connect and show option continue as VLEs CSC Ids, then click on YES button.

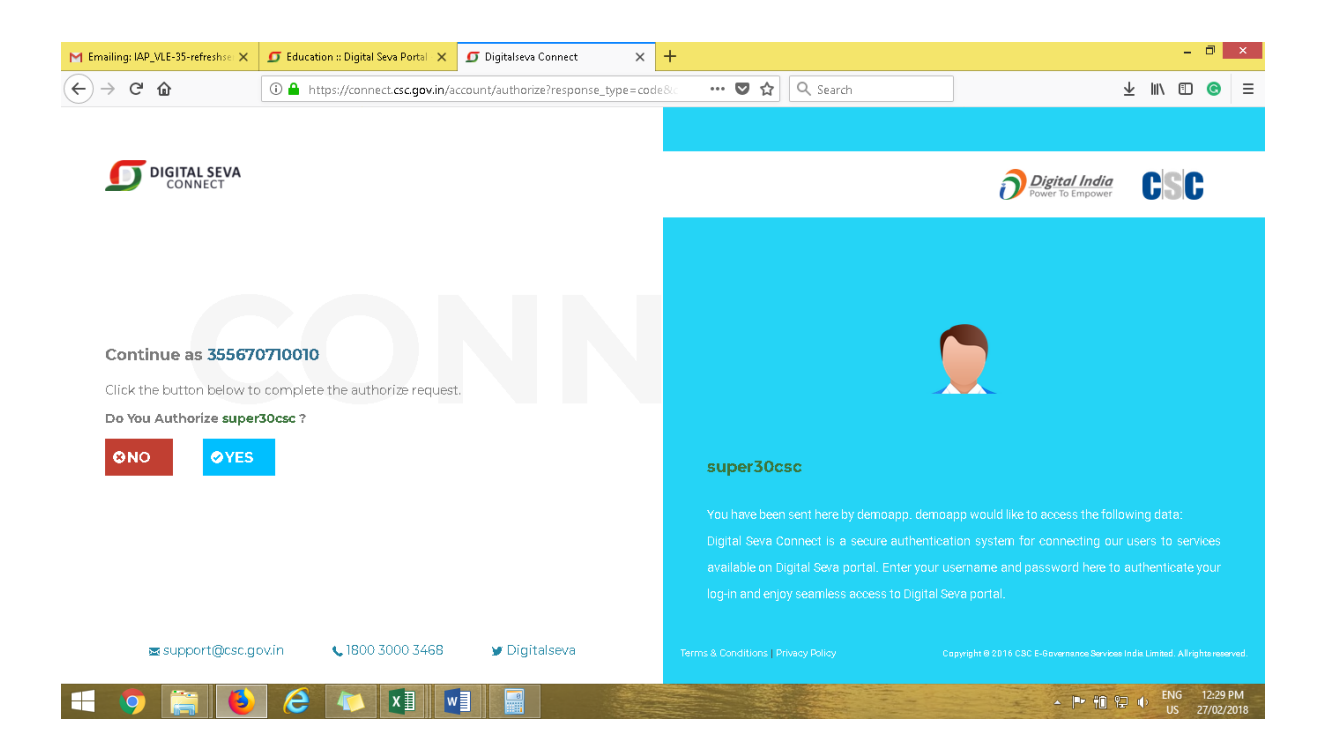

### a. VLE have to fill their details on the registration page

| M Emailing: IAP_VLE-35-refreshse: ×                            | <b>5</b> Education :: Digital Seva Portal | 🗙 🧟 Super 30 - 🛛 🗙                | +                  |                      | -             | . 0                | ×          |
|----------------------------------------------------------------|-------------------------------------------|-----------------------------------|--------------------|----------------------|---------------|--------------------|------------|
| $\overleftarrow{\leftarrow}$ $\rightarrow$ C $\textcircled{a}$ | i super30csc.in/add_vle                   |                                   | 90% 🛛 🕶 🔂 🔍 Search | 4                    | <u>/ III\</u> | ) ©                | ≡          |
| VLE Re                                                         | gistration                                |                                   |                    |                      |               |                    | ^          |
|                                                                |                                           | Please Enter All Required Fields! |                    |                      |               |                    |            |
|                                                                |                                           | CSC ID:                           |                    |                      |               |                    |            |
|                                                                |                                           | 355670710010                      |                    |                      |               |                    |            |
|                                                                |                                           | Name:                             |                    |                      |               |                    |            |
|                                                                |                                           | Amit Kumar                        |                    |                      |               |                    |            |
|                                                                |                                           | Mobile:                           |                    |                      |               |                    |            |
|                                                                |                                           | 9818133245                        |                    |                      |               |                    |            |
|                                                                |                                           | Email:                            |                    |                      |               |                    |            |
|                                                                |                                           | amit.123@gmail.com                |                    |                      |               |                    |            |
|                                                                |                                           | State:                            |                    |                      |               |                    |            |
|                                                                |                                           | Delhi                             | *                  |                      |               |                    |            |
|                                                                |                                           | District:                         |                    |                      |               |                    |            |
|                                                                |                                           | West                              | ~                  |                      |               |                    |            |
|                                                                |                                           |                                   | Submit             |                      |               |                    |            |
|                                                                |                                           |                                   |                    |                      |               |                    |            |
| CSC                                                            |                                           |                                   |                    | Converset @ CSC 2016 |               |                    | ~          |
| 🗐 🥥 🚞 赵                                                        | 2 🚺 🚺                                     |                                   |                    | - P 10 12            | ENG<br>US     | 12:30 I<br>27/02/2 | PM<br>2018 |

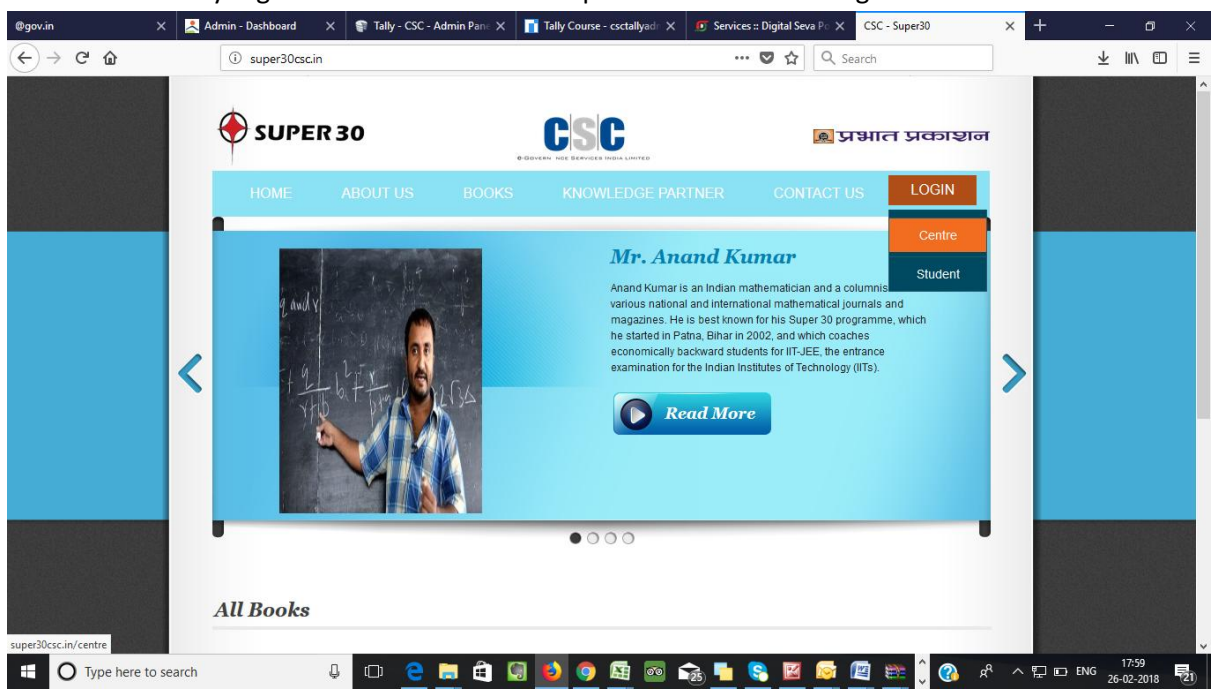

8. If VLE is already registered new window will open. Click on Centre Login.

9. When below screen appears, click on the tab "Login with Digital Seva Connect". You will be taken to the Digital Sewa portal and VLE have to login with their credentials.

| @gov.in ×        | 📩 Admin - Dashboard                                  | 🗙 🜍 Tally - CSC - A | dmin Pane 🗙 📑 Ta        | ally Course - csctallyad 🛛 🗙 | Services :: Digital Sev | va P 🗙 🗿 CSC - Super30 | × +      | - 0           | ×        |
|------------------|------------------------------------------------------|---------------------|-------------------------|------------------------------|-------------------------|------------------------|----------|---------------|----------|
| ← → ♂ ଢ          | i super30csc                                         | in/centre           |                         |                              | … ◙ ☆                   | Q Search               |          | ⊻ ∥\ ⊡        | ≡        |
| 🔶 SUPER 30       |                                                      |                     | €-GOVERN                |                              |                         |                        | 🔊 प्रभा  | ाङाकर त       | <b>न</b> |
| About            | t Us<br>CSC<br>Super30<br>Prahhat<br>Prakashan Books | Knowledge Partner C | Login C<br>Contact Us S | entre<br>tudent              |                         |                        |          |               |          |
|                  |                                                      |                     | Login Form              |                              |                         |                        |          |               |          |
|                  |                                                      |                     | CSC Digita              | l Seva Connect               |                         |                        |          |               |          |
|                  |                                                      |                     | Conne                   | ect with Digital Seva Conne  | ect                     |                        |          |               |          |
|                  |                                                      |                     |                         |                              |                         |                        |          |               | 1        |
|                  |                                                      |                     |                         |                              |                         |                        |          |               |          |
|                  |                                                      |                     |                         |                              |                         |                        |          |               | ~        |
| Type here to sea | arch                                                 |                     | 🗎 🕯 🖸 🕻                 | ) 🗿 🔄 💿 🥎                    | à 📒 😪 🔟                 | 🔊 🧯 🚞 🚳                | ᄷ ᄼᄪᆞᆸᆸᄩ | NG 26-02-2018 | 21       |

10. On successful login on Digital Seva portal, below screen will appear. VLE have to enter their credentials.

(Please Note: User Name will be VLEs CSC ID and Password will be the Mobile number entered at the time of registration) 11. On successful login, VLE can add students for purchase the Books.

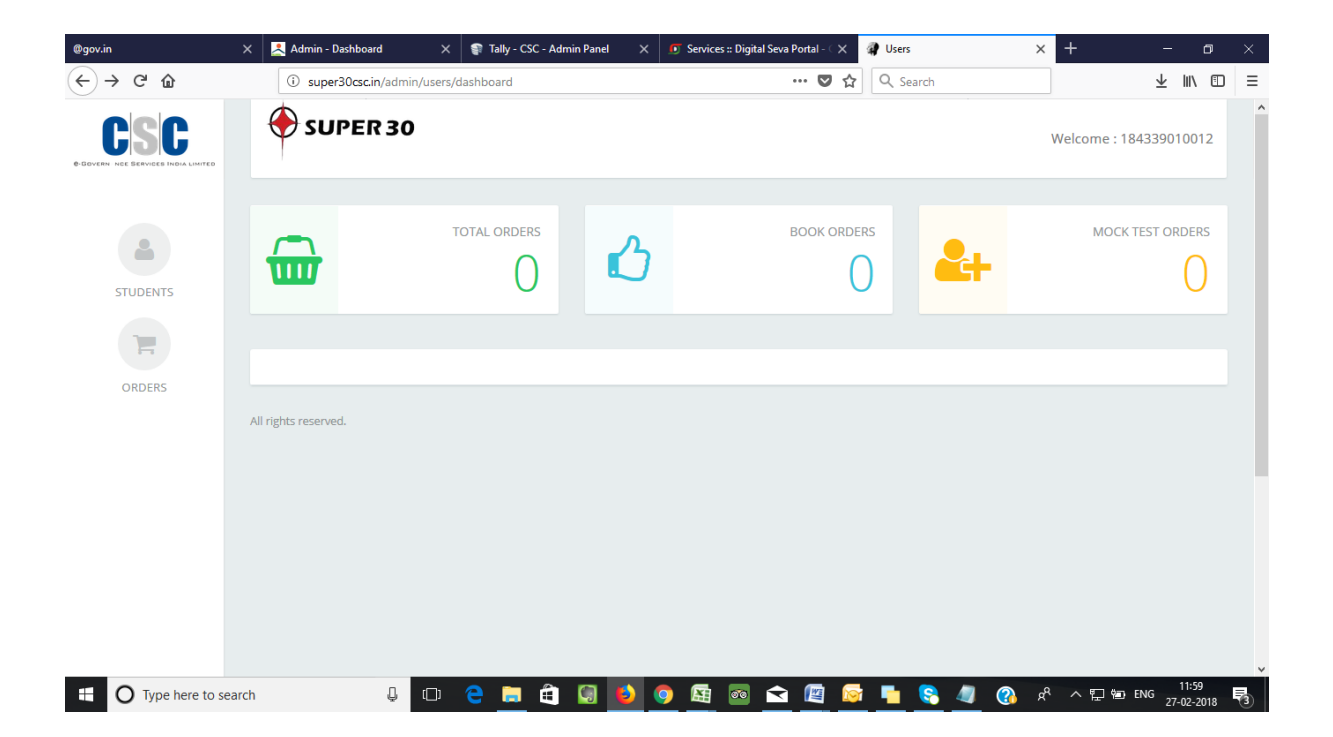

13. To register candidate, Click on Add student tab and fill Student registration Tab. In the end click on Register.

| @gov.in                                   | ×               | 📩 Admin - Dashboard       | 🗙 💡 Tally - CSC - Admin Panel | × | 🖲 Services :: Digital Seva Portal - 🤇 🗙 | Users    | ×    | +             | - 0                   | × |
|-------------------------------------------|-----------------|---------------------------|-------------------------------|---|-----------------------------------------|----------|------|---------------|-----------------------|---|
| ← → ♂ ŵ                                   |                 | i super30csc.in/admin/use | rs/add                        |   | … ◙ ☆                                   | Q Search |      |               | ± ∥/                  |   |
| CSC<br>DOVERNI NCE SERVICES INDIA LIMITED |                 | 🕈 SUPER 30                |                               |   |                                         |          | ١    | Welcome : 184 | 339010012             | ^ |
| STUDENTS                                  | Add S<br>View S | tudent >                  |                               |   |                                         |          |      |               |                       |   |
| ORDERS                                    | Γ               | Father Name               |                               |   |                                         |          |      |               |                       |   |
|                                           |                 | Mother Name               |                               |   |                                         |          |      |               |                       |   |
|                                           |                 | Gender                    |                               |   |                                         |          |      |               |                       |   |
|                                           |                 | Please Select Gender      |                               |   | ~                                       |          |      |               |                       |   |
| super30csc.in/admin/users/add             |                 | State                     |                               |   |                                         |          |      |               |                       | * |
| 1 O Type here to a                        | search          | Û (D)                     | e 📄 🖨 😡 🕻                     | ٥ | 🔄 💿 숙 🖉 🙍                               | t 💼 🧟 🧔  | °n 🚯 | ^ ঢ় ☜ 태      | NG 11:57<br>27-02-201 | - |

| @gov.in                                         | 🗙 📩 Admin - Dashboard | 🗙<br>Tally - CSC - Admin Panel | X Services :: Digital Seva Portal - C X | 🕼 Users  | × +                  | - 0            | × |
|-------------------------------------------------|-----------------------|--------------------------------|-----------------------------------------|----------|----------------------|----------------|---|
| $\leftarrow$ $\rightarrow$ C' $\textcircled{a}$ | i super30csc.in/admi  | in/users/add                   | 💟 🏠                                     | Q Search |                      | ⊻ ∥\ ⊡         | ≡ |
|                                                 |                       |                                | ÷                                       |          |                      |                | ^ |
|                                                 |                       |                                |                                         |          |                      |                |   |
|                                                 | Address               |                                |                                         |          |                      |                |   |
|                                                 |                       |                                |                                         |          |                      |                |   |
|                                                 |                       |                                |                                         |          |                      |                |   |
|                                                 |                       |                                |                                         |          |                      |                |   |
|                                                 |                       |                                |                                         |          |                      |                |   |
|                                                 |                       |                                | li.                                     |          |                      |                |   |
|                                                 | Mobile                |                                |                                         |          |                      |                |   |
|                                                 |                       |                                |                                         |          |                      |                |   |
|                                                 |                       |                                |                                         |          |                      |                |   |
|                                                 | Email                 |                                |                                         |          |                      |                |   |
|                                                 |                       |                                |                                         |          |                      |                |   |
|                                                 |                       |                                |                                         |          |                      |                |   |
|                                                 | Register              |                                |                                         |          |                      |                |   |
|                                                 |                       |                                |                                         |          |                      |                |   |
|                                                 | All rights reserved   |                                |                                         |          |                      |                |   |
|                                                 | Anny and courved.     |                                |                                         |          |                      |                | * |
| 🗄 🔿 Type here to sea                            | rch 📮                 | 🗢 🤤 🚍 😫 😫                      | ) 👩 🖾 💿 🚖 🔯                             | i 💺 😪 🦏  | 🚯 x <sup>a</sup> ^ E | ENG 27-02-2018 | 3 |

| @gov.in                                    | 🗙 🛃 Admin - Dash             | board 🗙 💱 Tally - C              | SC - Admin Panel  | × 🖸 Services :: Digi | ital Seva Portal - 🔿 🏼 🧯 | Users X            | < +           | - 1                  | o ×   |
|--------------------------------------------|------------------------------|----------------------------------|-------------------|----------------------|--------------------------|--------------------|---------------|----------------------|-------|
| ← → ⊂ ଢ                                    | i super30                    | csc.in/admin/users               |                   |                      | ♥ ☆                      | Q Search           |               | ⊥ ∥/                 | ⊡ ≡   |
| CSC<br>C-BOVERN NGE SERVICES INDIA LIMITED |                              | ER 30                            |                   |                      |                          |                    | Welcome : 184 | 33901001             | 2     |
| STUDENTS                                   | Add Student<br>View Students |                                  |                   |                      |                          |                    |               |                      |       |
| E                                          | Name                         | Username                         | State             | District             | Mobile                   | Email              | Books         | Crea                 |       |
| ORDERS                                     | Sonu<br>Kumar                | soni7668@gmail.com               | Uttar<br>Pradesh  | Saharanpur           | 7042139720               | soni7668@gmail.com | Ģ             | 2017<br>06:5!        |       |
|                                            | wing 1 records               | out of 1 total, starting on reco | rd 1, ending on 1 |                      |                          |                    |               |                      |       |
|                                            | ¢                            |                                  |                   |                      |                          |                    |               | >                    |       |
|                                            |                              |                                  |                   |                      |                          |                    |               |                      |       |
| super30csc.in/admin/users                  |                              |                                  |                   |                      |                          |                    |               |                      |       |
| O Type here to s                           | search                       | J 🗆 🤤 🚊                          | ê 🗐 崔             | ) 📀 🔄 💿              | ≤ 🧧 🔯                    | 哇 😤 🥒 🚯 A          | ~ 티 ㅋㅋ        | IG 12:02<br>27-02-20 | 018 🖏 |

14. Registered student will appear on your view Student. Now you can select the Books below icon.

For the students select books Hindi or English by clicking on Pay Now tab.

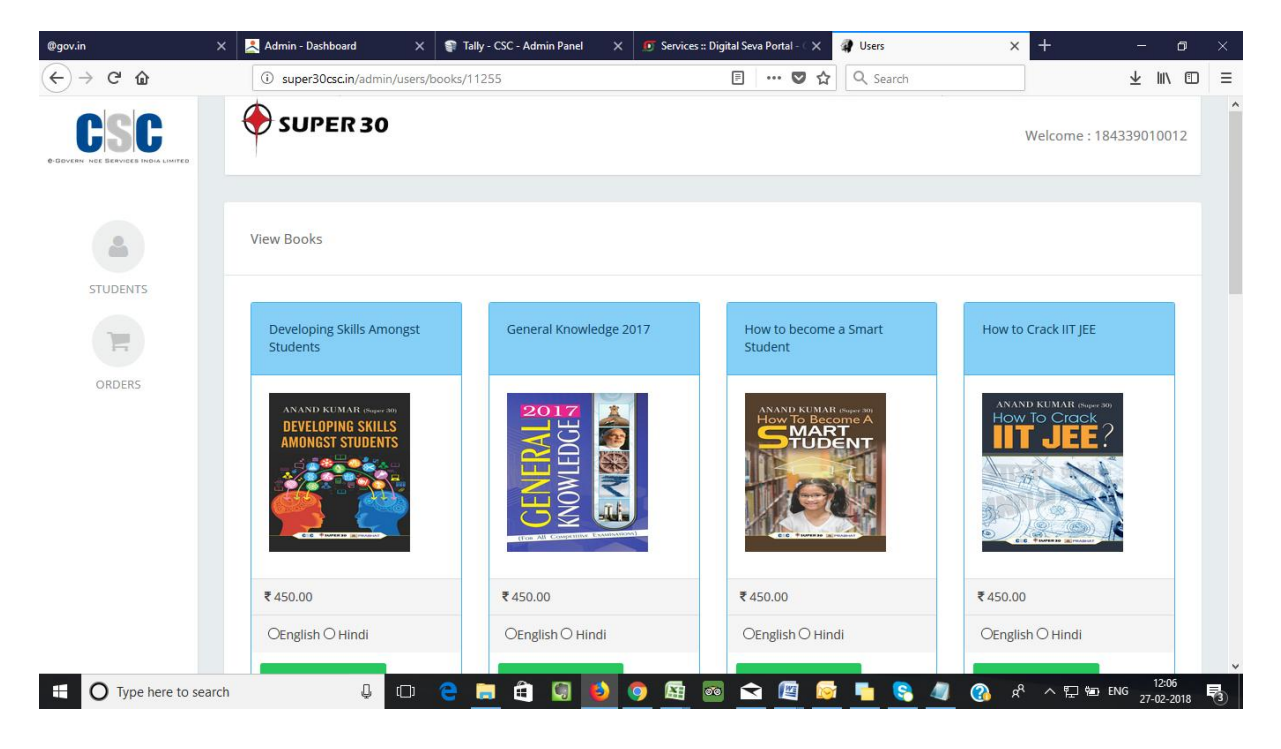

| @gov.in ×               | 본 Admin - Dashboard 🛛 🗙 🌍                                                 | Tally - CSC - Admin Panel 🛛 🗙 👩 Servic                                                                                                    | es :: Digital Seva Portal - 🛛 🗙 🛛 🥥 Users | × + - ø ×                    |
|-------------------------|---------------------------------------------------------------------------|----------------------------------------------------------------------------------------------------|-------------------------------------------|------------------------------|
| ← → ♂ ✿                 | i super30csc.in/admin/users/book                                          | :s/11255                                                                                                    | 🗏 🚥 🛛 🏠 🔍 Search                          | ± III\ ⊡ ≡                   |
|                         | How to get Maximum Marks<br>in Examination?                               | How to Increase Memory<br>Power amongst Students                                                                                                    | How to Overcome Fear of<br>Mathematics    | Leadership Amongst Students  |
|                         | ANAND KUMAH, expert 400<br>How To Get<br>MAXIMUM MARKS<br>IN EXAMINATION? | ANAND KUMAR (%)++++9<br>Tear To Incourse<br>MEMORY POWER<br>Mining Useding<br>Mining Useding<br>Mining M | HOW TO<br>Overcome Fear<br>MATHEMATICS?   |                              |
|                         | ₹ 450.00                                                                  | ₹450.00                                                                                                    | ₹ 450.00                                  | ₹450.00                      |
|                         | OEnglish O Hindi                                                          | OEnglish O Hindi                                                                                                    | OEnglish O Hindi                          | OEnglish O Hindi             |
|                         | 🎀 Pay Now                                                                 | 😭 Pay Now                                                                                                    | 😭 Pay Now                                 | Pay Now                      |
|                         | Personality Development for<br>Students                                   |                                                                                                    |                                           |                              |
| • O Type here to search |                                                                           | 📃 🖨 🕼 ڬ 🧿 📾                                                                                                    | 🔤 🖻 📴 📴 😫                                 | 🧃 🕜 📌 ヘ 🖫 🐿 ENG 27-02-2018 🔩 |

| @gov.in ×             | 📩 Admin - Dashboard                      | × 💱 Tally - CSC - Admin Panel 🛛 🗙 | 🗴 Services :: Digital Seva Portal - 🤇 🗙 | 🕼 Users                                       | × +         | -           | o ×   |
|-----------------------|------------------------------------------|-----------------------------------|-----------------------------------------|-----------------------------------------------|-------------|-------------|-------|
| ← → ♂ ☆               | i super30csc.in/admi                     | n/users/books/11255               | ♥ ☆                                     | Q Search                                      |             | ⊻ ∥\        | ⊡ =   |
|                       | 🏋 Pay Now                                | 💘 Pay Now                         | 🌹 Pay Now                               |                                               | 🏋 Pay Now   |             | ^     |
|                       | Personality Developr<br>Students         | nent for                          |                                         |                                               |             |             |       |
|                       | PERSONALIT<br>DEVELOPMEN<br>for Students | Y T                               |                                         |                                               |             |             |       |
|                       | ₹ 450.00<br>OEnglish O Hindi             |                                   |                                         |                                               |             |             |       |
|                       | 😭 Pay Now                                |                                   |                                         |                                               |             |             |       |
|                       |                                          |                                   |                                         |                                               |             |             |       |
|                       |                                          |                                   |                                         |                                               |             | 12-07       | ~     |
| O Type here to search | Û                                        | [[[]] 😑 📃 🖨 🚺 🚺 🧕                 | ) 🔄 🔤 🚖 🧧                               | <u>  •                                   </u> | ■ 🖓 🕺 ^ 🗊 🚺 | ENG 27-02-2 | 018 🖏 |

15. VLE will be direct to their CSC wallet. From here they can enter their details and course fee will be deducted from their wallet balance.

| @gov.in      | ×                                                     | 📩 Admin - Dashboard                                 | 🗙 🕤 Tally - CSC - Admin Panel         | ×     | Services :: Digital Seva                            | Portal - 🔿                                                          | 互 Pay Page                                                         | × +                |                                | -                 | ٥           | $\times$ |
|--------------|-------------------------------------------------------|-----------------------------------------------------|---------------------------------------|-------|-----------------------------------------------------|---------------------------------------------------------------------|--------------------------------------------------------------------|--------------------|--------------------------------|-------------------|-------------|----------|
| (←) → C      | ' û                                                   | (i) 🔒 https://wallet.csccloue                       | <b>l.in</b> /v1/payment/1591405477133 | 16    |                                                     | … ♥ ☆                                                               | Q Search                                                           |                    |                                | ± III             |             | ≡        |
|              |                                                       |                                                     |                                       |       |                                                     |                                                                     |                                                                    |                    | Digital In<br>Fourier To Emplo | <u>dia</u><br>wer |             |          |
|              | ♦ Pay by Wallet                                       |                                                     |                                       |       |                                                     |                                                                     |                                                                    | Amount to          | ) Pay: ₹ 231.7                 | 5                 |             |          |
|              | SALE AMOUNT<br>WALLET AMOUN'<br>In Words: - R3 Two Hu | - र<br>र - र<br>ndred and Thirty-One And Paise Seve | 531<br>231.75<br>tty: Five Only:      |       | CSC Reference No.:<br>Date:<br>CSC ID:<br>Password: | 805812<br>2018-02-<br>1843390<br>Pesswor<br>Please ente<br>Validate | 20824087901<br>27 12:08:53<br>010012<br>rd<br>r password<br>Cancel |                    |                                |                   |             |          |
|              |                                                       |                                                     | Safe,                                 | Secur | re & Swift                                          | © 2017 CS                                                           | C E-Governance Servic                                              | es India Limited.  | All right reserve              | ٤d.               |             |          |
| <b>•</b> O T | Type here to search                                   | Q 🗆                                                 | 🗧 🧮 🏛 🚺                               | ٥ (   | <b>9</b> 🗟 💿 😒                                      | <b>E</b>                                                            | t 📔 🤗 🦉                                                            | 🛞 x <sup>e</sup> / | へ 🖫 🖮 ENG                      | 12:<br>27-02-     | 09<br>-2018 | 3        |

16. Enter your Wallet Pin and make payment.

| @gov.in | ×                                                        | Admin - Dashboard          | × 🗣 Tally - CSC - Admin                       | Panel X     | 🗊 Services :: Digital Seva I                        | Portal - C 🗙                                                       | 🖸 Pay Page                                                   | ×             | +                         | -            | ٥           | × |
|---------|----------------------------------------------------------|----------------------------|-----------------------------------------------|-------------|-----------------------------------------------------|--------------------------------------------------------------------|--------------------------------------------------------------|---------------|---------------------------|--------------|-------------|---|
| ← → G   | ۵                                                        | 🛈 🔒 https://wallet.c       | sccloud.in/v1/payment/1591405                 | 47713316    |                                                     | ♥ ☆                                                                | Q Search                                                     |               |                           | ⊻ ∥          | \           | Ξ |
|         |                                                          |                            |                                               |             |                                                     |                                                                    |                                                              |               | Digital I.<br>Power to Em | ndia         |             |   |
|         | <ul> <li>Pay by Wallet</li> </ul>                        |                            |                                               |             |                                                     |                                                                    |                                                              | Amour         | nt to Pay: ₹ 231.         | 75           |             |   |
|         | SALE AMOUINT<br>WALLET AMOUINT<br>In Words: - RS Two Hun | dred and Thirty-One And Pa | -₹ 531<br>-₹ 231.75<br>ise Seventy-Five Only. |             | CSC Reference No.:<br>Date:<br>CSC ID:<br>Password: | 805812<br>2018-02-<br>1843399<br>••••••<br>Please ente<br>Validate | 20824087901<br>27 12:08:53<br>010012<br>r password<br>Cancel | ]             |                           |              |             |   |
|         |                                                          |                            |                                               | Safe, Secur | re & Swift                                          |                                                                    |                                                              |               |                           |              |             |   |
|         |                                                          |                            |                                               |             |                                                     | © 2017 CS                                                          | C E-Governance Service                                       | s India Limit | ed. All right reserv      | red.         |             |   |
| и Оту   | rpe here to search                                       | Û                          | o 🤤 🗮 🛱 🖡                                     | G 🕹 🤇       | 🦻 📓 🖻                                               |                                                                    | i 🚹 😫 🥼                                                      | R 🚯           | 스 팊 늘 ENG                 | 12:<br>27-02 | 09<br>-2018 | 3 |

| 17. On successful payment, Candidates status will change from Pay Now to Read Now. |  |
|------------------------------------------------------------------------------------|--|
|------------------------------------------------------------------------------------|--|

| Trecome naming for the Pr ( ) google carbie |                        | 0 - 5                            |
|---------------------------------------------|------------------------|----------------------------------|
| C 🛈 super30csc.in/admin/users/stu           | dent_books             | \$                               |
| SUPER 30 CSC                                |                        | MAXIMUM MARKS<br>in EXAMINATION? |
| Dashboard                                   |                        | et e renere areas                |
| My Books                                    | You Paid : ₹ 517.50    | You Paid :₹ 517.50               |
| Sample Papers                               | READ NOW               | READ NOW                         |
|                                             | General Knowledge 2017 |                                  |
|                                             | GENERAL B<br>KNOWLEDGE |                                  |
|                                             | You Paid : ₹ 517.50    |                                  |
|                                             | READ NOW               |                                  |

Super 30 Books Website: http://www.super30csc.in/

VLE Dashboard:

VLE Log in URL: http://www.super30csc.in/centre

User Name: CSC ID

Password: Mobile Number

Candidate Dashboard:

Candidate Log in URL: http://www.super30csc.in/student/

User Name: E-Mail ID

Password: Mobile Number